# Setup Instructions for TwinCAT3 with the AKD

By Jimmy Coleman 2/23/16

Setting up TwinCAT3 for operation with the AKD drive is almost identical to TwinCAT2. Some of the terminology is different and the xml file goes in a different location. But the general process is the same.

There are two XML files for the AKD drive. One is for TwinCAT version 2 and the other is for version 3. TwinCAT 2 XML file: "AKD\_TwinCAT.xml"

TwinCAT 3 XML file: "AKD EtherCAT Device Description.xml"

- 1. Place the xml file called "AKD EtherCAT Device Description.xml" in the directory, "C:\TwinCAT\3.1\Config\Io\EtherCAT."
- 2. Click on the TwinCAT icon in the system tray and click "TwinCAT XAE" to start the TwinCAT software. This is equivalent to the System Manager in TwinCAT2.

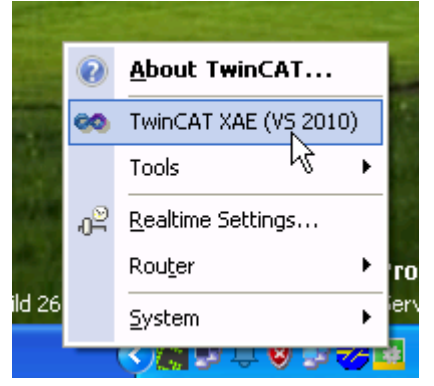

## Start screen of TwinCAT3

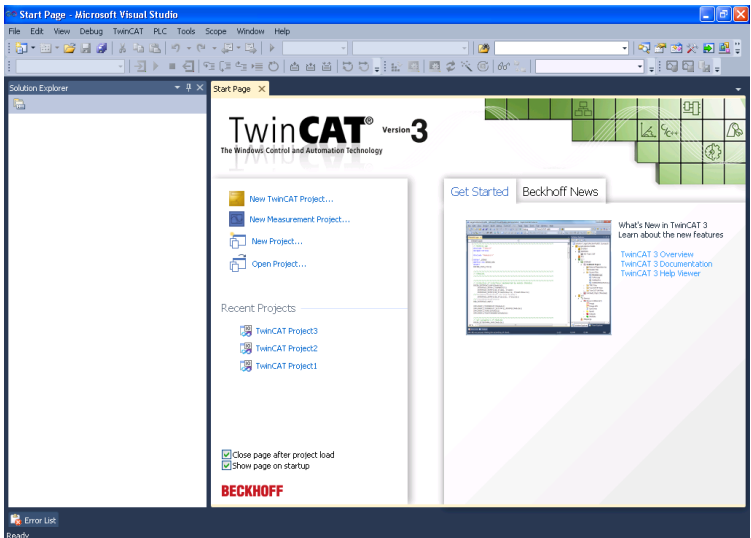

| File       Edit       View       Debug       TwinCAT       PLC       Tools       Scope       Window       Help         New       Image: Consestings       Open       Image: Consestings       Open       Image: Consestings       Open       Image: Consestings       Open       Image: Consestings       Open       Image: Consestings       Open       Image: Consestings       Open       Image: Consestings       Open       Image: Consestings       Open       Image: Consestings       Open       Image: Consestings       Open       Image: Consestings       Image: Consestings       Image: Consesting <th>00 M</th> <th>icroso</th> <th>oft Vi</th> <th>sual Stu</th> <th>idio</th> <th></th> <th></th> <th></th> <th></th> <th></th> <th></th>                                                                                                    | 00 M                                         | icroso                 | oft Vi  | sual Stu      | idio                                        |             |            |             |         |                                     |                                    |
|----------------------------------------------------------------------------------------------------|----------------------------------------------|------------------------|---------|---------------|---------------------------------------------|-------------|------------|-------------|---------|-------------------------------------|------------------------------------|
| New     Open     Open     Close     Open     Web Site        Shift+Alt+N        Close Solution     Save Selected Items     Ctrl+S     New Project     Recerk Templates     Installed Templates     Installed Templates     TwinCAT XAE Project (XML fo TwinCAT Project)        Online Templates     Image: Image: Image                                                                                                    | File                                         | Edit                   | View    | Debug         | TwinCAT                                     | PLC         | Tools      | Scope       | W       | 'indow Help                         |                                    |
| Open   Close   Close Solution   Save Selected Items   Ctrl+S     New Project   Recent Templates   Installed Templates   TwinCAT Project   TwinCAT Project     TwinCAT Project     New Project     New Project     Save Selected Items     New Project     Save Selected Items     New Project     Save Selected Items     New Project     Save Selected Items     New Project     Save Selected Items     Save Selected Items     Save Selected Items <th></th> <th>New</th> <th></th> <th></th> <th></th> <th></th> <th></th> <th>•</th> <th>۲ů</th> <th>Project</th> <th>Ctrl+Shift+N</th>                                                                                                    |                                              | New                    |         |               |                                             |             |            | •           | ۲ů      | Project                             | Ctrl+Shift+N                       |
| Close Solution Close Solution Save Selected Items Ctrl+S                                                                                                    |                                              | Open                   |         |               |                                             |             |            | •           | •       | Web Site                            | Shift+Alt+N                        |
| Close Solution<br>Save Selected Items Ctrl+5<br>Net Project<br>Recent Templates<br>Other Project Types<br>TwinCAT Project<br>TwinCAT Project<br>Tw |                                              | Close                  |         |               |                                             |             |            |             | <u></u> | File                                | Ctrl+N                             |
| Save Selected Items Ctrl+S     New Project     Recent Templates     Installed Templates     Installed Templates   <                                                                                                    | a)                                           | Close                  | Solutio | n             |                                             |             |            | 1           |         |                                     |                                    |
| New Project     Recent Templates     Installed Templates     Installed Templates     Instal                                                                                                    |                                              | Save :                 | Selecte | d Items       |                                             | Ct          | rl+S       |             |         |                                     |                                    |
| New Project     Recent Templates     Installed Templates     Installed Templates     Installed Templates     IwinCAT Project     TwinCAT Project     TwinCAT Project     Image: TwinCAT Project     TwinCAT Project     Image: TwinCAT Project     Image: TwinCAT Project <td></td> <td></td> <td></td> <td></td> <td></td> <td></td> <td></td> <td></td> <td></td> <td></td> <td></td>                                                                                                    |                                              |                        |         |               |                                             |             |            |             |         |                                     |                                    |
| Recent Templates     Installed Templates     Installed Templates <t< td=""><td>New Pr</td><td>oject</td><td></td><td></td><td></td><td><b>R</b></td><td></td><td></td><td></td><td></td><td>? 🛛</td></t<>                                                                                                    | New Pr                                       | oject                  |         |               |                                             | <b>R</b>    |            |             |         |                                     | ? 🛛                                |
| Inscribe Trajects       TwinCAT Project (XML fo TwinCAT Project       Type: TwinCAT Project         TuinCAT Project       TwinCAT Project (XML fo TwinCAT Project       TwinCAT XAE SystemManager Configuration         Online Templates       TwinCAT Project       TwinCAT Project         Name:       TwinCAT Project4       TwinCAT Project4         Location:       C:\Documents and Settings\ [My Documents\TwinCAT3 Project]       Browse                                                                                                    | Recent                                       | Templates<br>ad Templa | atos    |               | .NET Framework                              | .4          | 🗸 Sort by: | Default     |         | III III                             | Search Installed Templa 🔎          |
| TwinCAT Project         Online Templates         Name:         TwinCAT Project4         Location:       C:\Documents and Settings\         [My Documents\TwinCAT3 Project \>         Browse                                                                                                    | Other Project Types     Turic Of Macrimemory |                        |         |               | TwinCAT XAE Project (XML fo TwinCAT Project |             |            |             |         | Type: TwinCAT F<br>TwinCAT XAE Syst | Project<br>emManager Configuration |
| Online Templates         Name:         TwinCAT Project4         Location:       C:\Documents and Settings\         [My Documents\TwinCAT3 Projectv]         Browse                                                                                                    | Twir                                         | nCAT Projec            | ct      |               |                                             |             |            |             |         |                                     |                                    |
| Name:       TwinCAT Project4         Location:       C:\Documents and Settings1         (My Documents\TwinCAT3 Projectw)       Browse                                                                                                    | Online T                                     | emplates               |         |               |                                             |             |            |             |         |                                     |                                    |
| Name: TwinCAT Project4<br>Location: C:\Documents and Settings\ \My Documents\TwinCAT3 Projec V Browse                                                                                                    |                                              |                        |         |               |                                             |             |            |             |         |                                     |                                    |
| Name: TwinCAT Project4<br>Location: C:\Documents and Settings1 (My Documents\TwinCAT3 Project Browse)                                                                                                    |                                              |                        |         |               |                                             |             |            |             |         |                                     |                                    |
| Name:     TwinCAT Project4       Location:     C:\Documents and Settings'       \My Documents\TwinCAT3 Projec ♥     Browse                                                                                                    |                                              |                        |         |               |                                             |             |            |             |         |                                     |                                    |
| Name: TwinCAT Project4<br>Location: C:\Documents and Settings\ (My Documents\TwinCAT3 Projec > Browse)                                                                                                    |                                              |                        |         |               |                                             |             |            |             |         |                                     |                                    |
| Name:     TwinCAT Project4       Location:     C:\Documents and Settings1       IMy Documents\TwinCAT3 Project     Browse                                                                                                    |                                              |                        | _       |               | _                                           |             |            |             |         |                                     |                                    |
| Location: C:\Documents and Settings\ \My Documents\TwinCAT3 Projec \ Browse                                                                                                    | <u>N</u> ame:                                |                        | Twi     | nCAT Project4 |                                             |             |            |             |         |                                     |                                    |
|                                                                                                    | Location                                     | n:                     | C:/I    | Documents and | Settings)                                   | <b>\</b> My | Documents\ | TwinCAT3 Pr | ojec 🔽  | Browse                              |                                    |

3. Click File / New / Project to start a new project (configuration).

4. Right click on Devices and click Scan to scan for the Ethernet adapter that will be used for the EtherCAT communication.

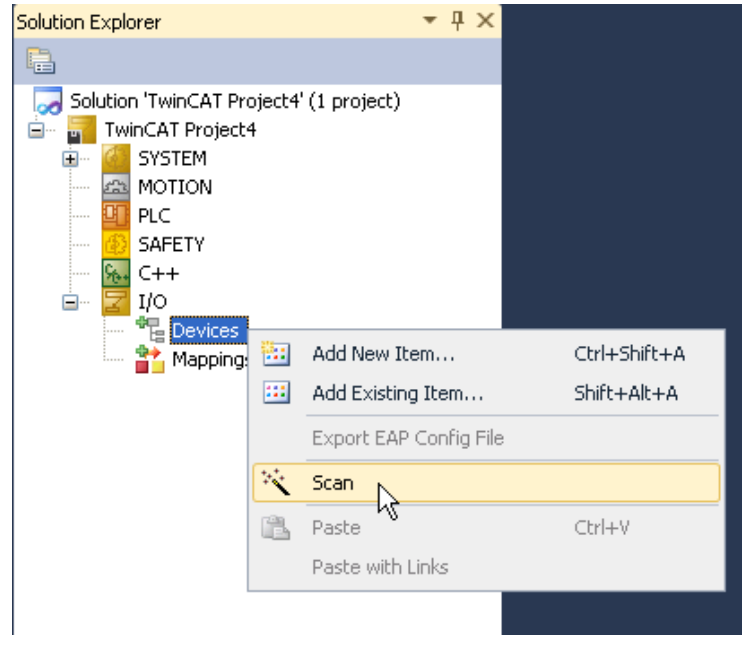

## 5. Click OK.

| Microsoft Visual Studio                                 | ×  |
|---------------------------------------------------------|----|
| HINT: Not all types of devices can be found automatical | ly |
| OK Cancel                                               |    |

## 6. Select the Intel® Pro/100M network adapter and click OK.

| 1 new I/O devices found                                                   |                                            |
|---------------------------------------------------------------------------|--------------------------------------------|
| Device 2 (EtherCAT) [Local Area Connection (Intel(R) PRO/100 M Desktop A] | OK<br>Cancel<br>Select All<br>Unselect All |
|                                                                           |                                            |

7. Click Yes to scan for boxes (AKD drives).

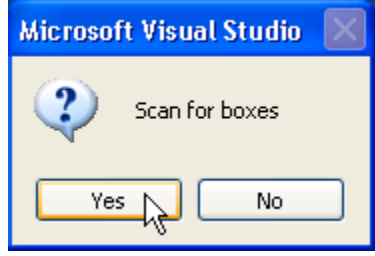

8. Click Yes to link the AKD drive to an NC axis.

| Microsoft Visual Studio 🛛 🕅 |                                                                     |  |  |  |  |  |
|-----------------------------|---------------------------------------------------------------------|--|--|--|--|--|
| 2                           | EtherCAT drive(s) added. Append linked axis to NC/CNC-Configuration |  |  |  |  |  |
|                             | Yes No                                                              |  |  |  |  |  |

9. Click Yes to activate free run mode.

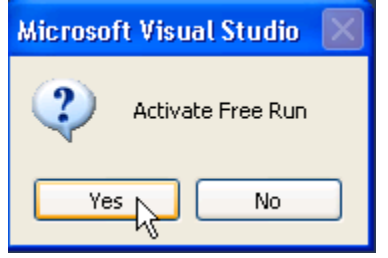

Navigation tree with NC-Task, Axis, and Drive 1 (AKD).

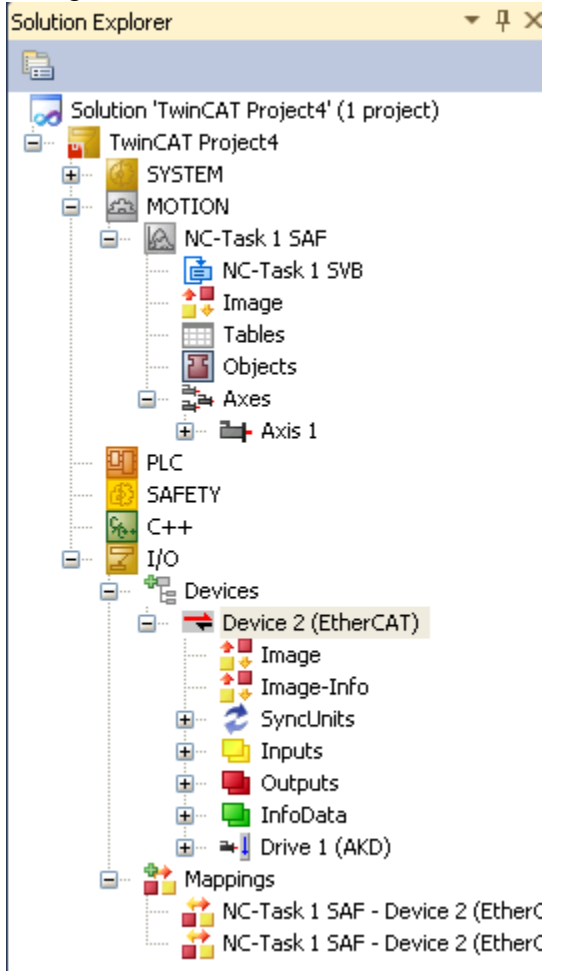

10. Double-click on "Drive 1 (AKD)" and click on the Process Data tab. Check both boxes for PDO Assignment and PDO Configuration. The default output assignment of 0x1701 is the one you need. Notice the objects 60C1sub01 and 6040 are mapped to this PDO.

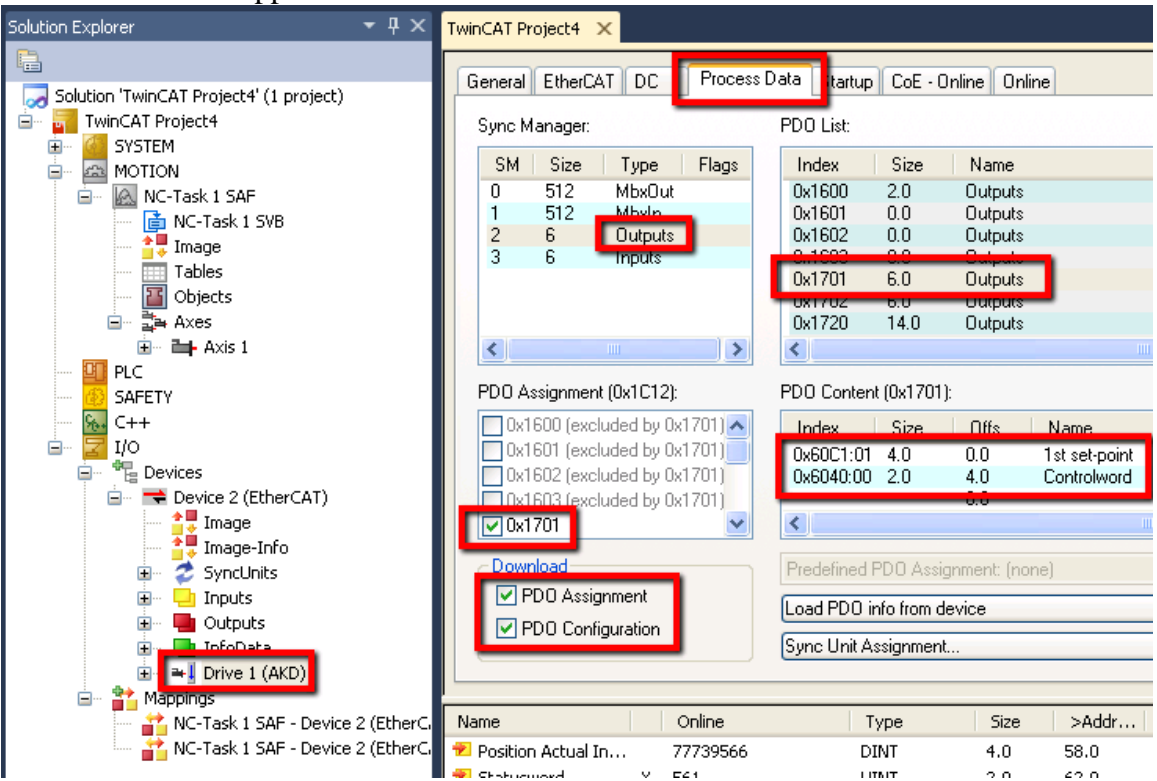

The default input PDO assignment of 0x1B01 is the one you need. Notice the objects 6063 and 6041 are mapped to this PDO.

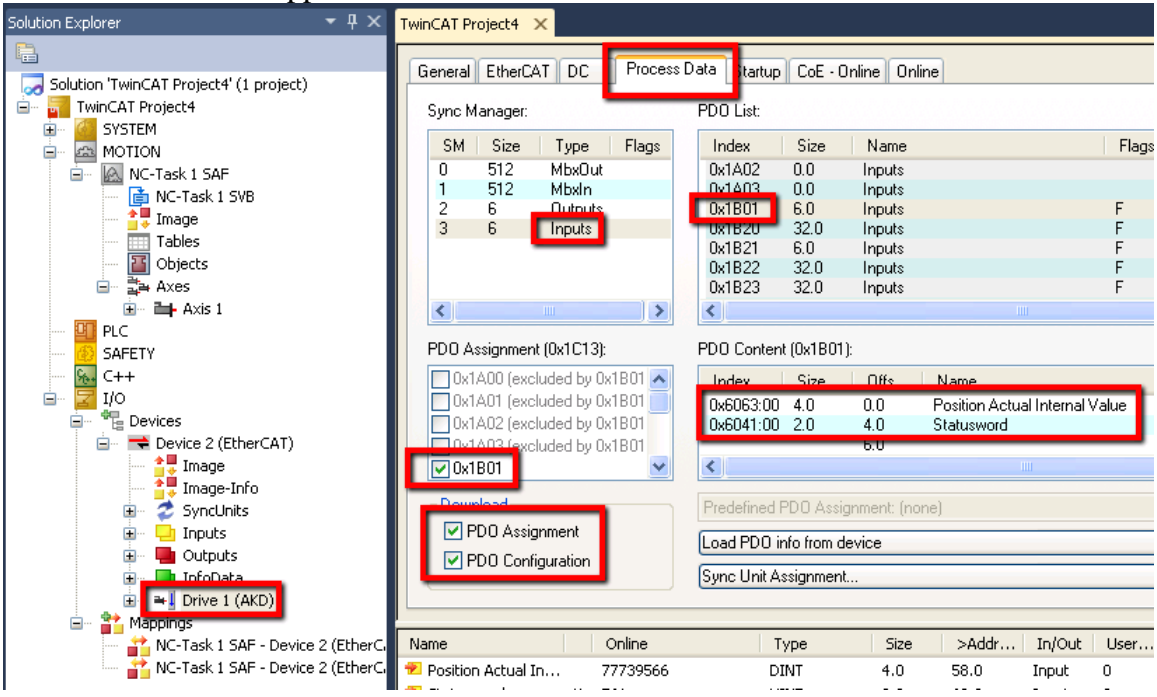

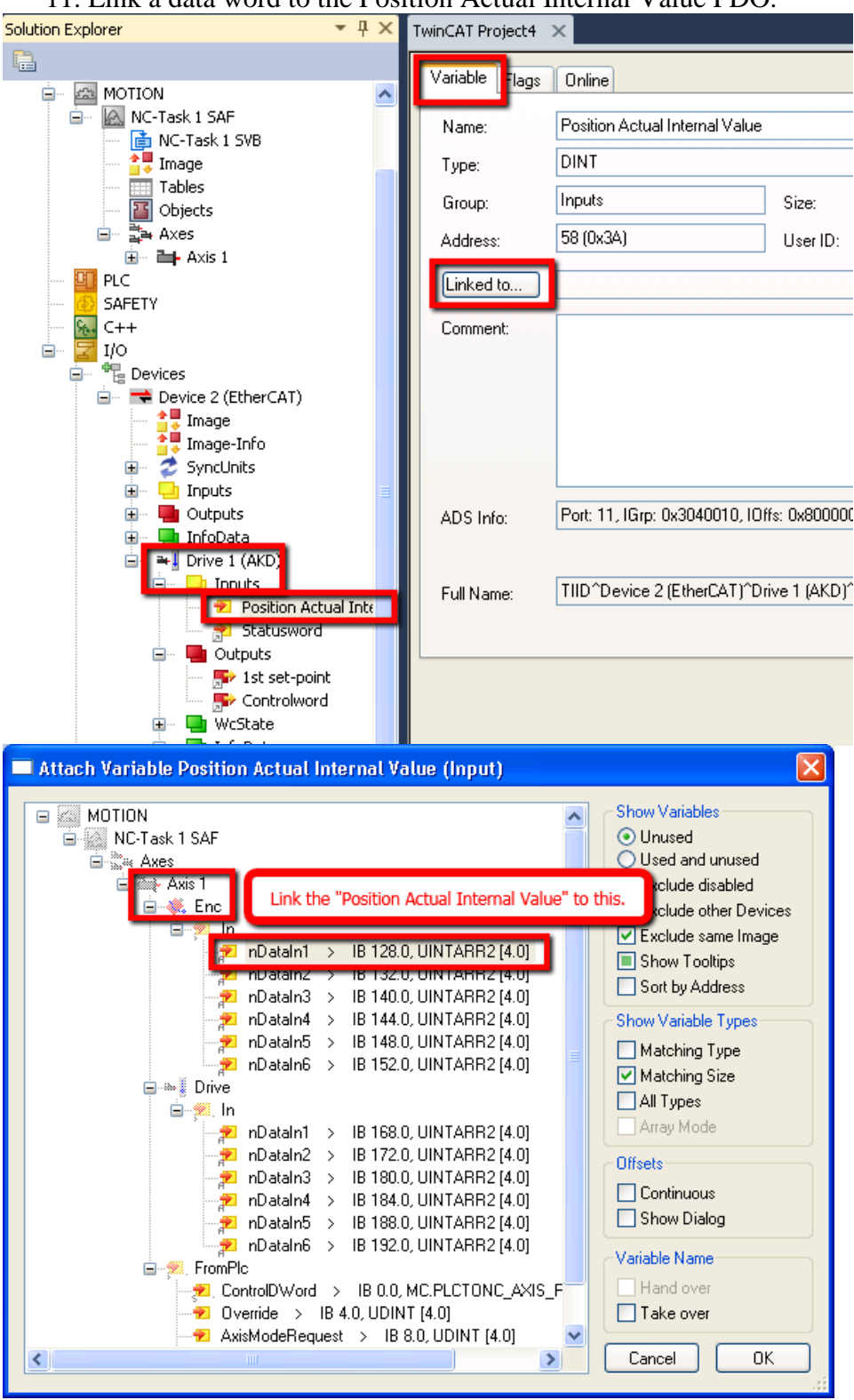

11. Link a data word to the Position Actual Internal Value PDO.

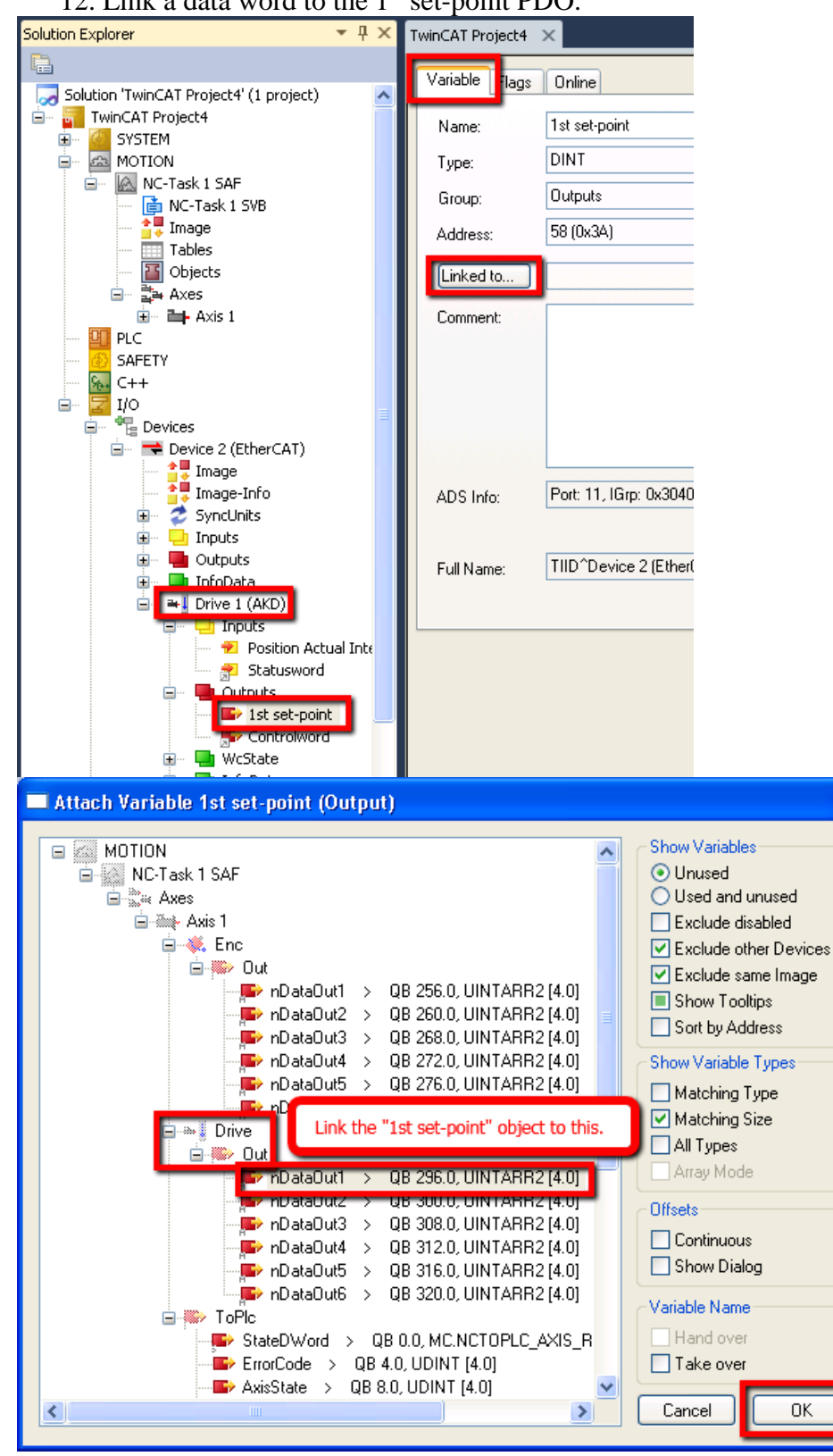

X

### 12. Link a data word to the 1<sup>st</sup> set-point PDO.

| 13. Right-c | lick     | "Mappings" and click "Gener | ate Mappings." |
|-------------|----------|-----------------------------|----------------|
| NC-Ta       | <b>*</b> | Generate Mappings 📐         |                |
| 🔤 👬 NC-Ta   |          | Export Mapping Infos        |                |
|             |          | Import Mapping Infos        | -              |
| r List      |          | Clear All Mapping Infos     |                |

## 14. Click Activate Configuration.

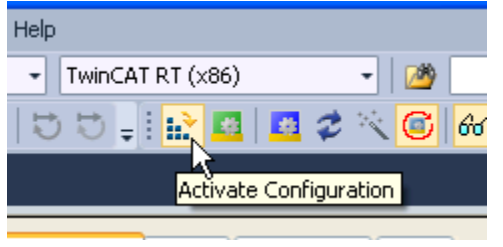

15. Click OK to activate the configuration.

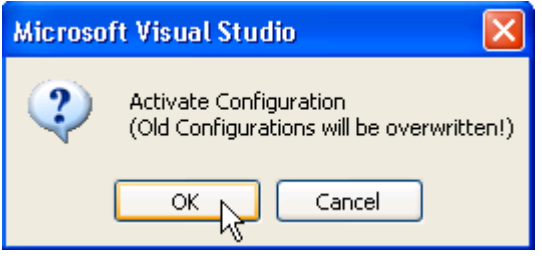

16. Click OK to start run mode.

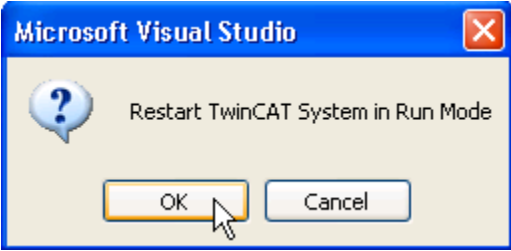

The TwinCAT3 icon in the system tray will turn green for run mode.

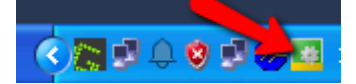

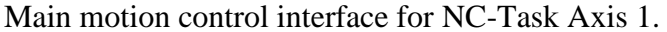

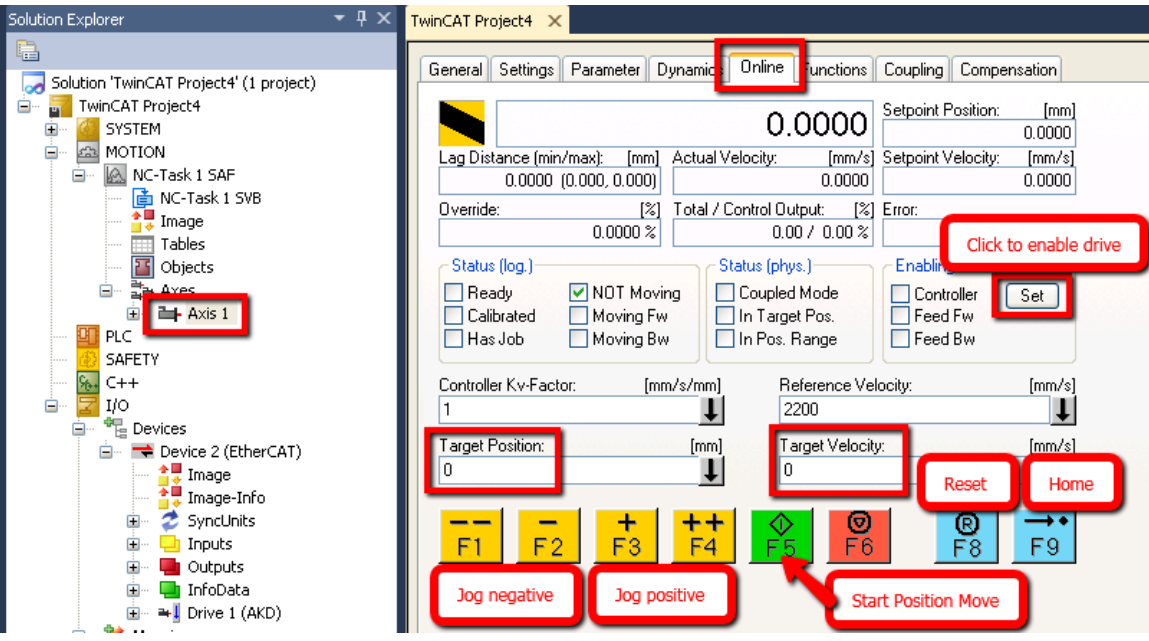

#### 17. Disable the position error monitoring.

| Solution Explorer                       | <b>-</b> # × | TwinC | AT Pr | oject4 🗙                                   |                       |              |
|-----------------------------------------|--------------|-------|-------|--------------------------------------------|-----------------------|--------------|
| Solution 'TwinCAT Project4' (1 project) |              | Ge    | neral | Setting Parameter ynamics Online Functions | Coupling Compensation |              |
| 🚔 📊 TwinCAT Project4                    |              | L n   |       | Deremeter                                  | Offline Value         | Opline Value |
| 🗄 🔤 SYSTEM                              |              |       |       | Maximum Dypamics:                          |                       |              |
|                                         |              | LE    |       | Reference Velocity                         | 2200.0                | 2200.0       |
| MC-Task I SVB                           |              |       |       | Maximum Velocity                           | 2000.0                | 2000.0       |
|                                         |              |       |       | Maximum Acceleration                       | 15000.0               | 15000.0      |
| Tables                                  |              |       |       | Maximum Deceleration                       | 15000.0               | 15000.0      |
| - Dbjects                               |              |       |       |                                            | 1000010               | 1000010      |
|                                         |              |       |       | Default Acceleration                       | 1500.0                | 1500.0       |
|                                         |              |       |       | Default Deceleration                       | 1500.0                | 1500.0       |
| SAFETY                                  |              |       |       | Default Terk                               | 2250.0                | 2250.0       |
| <del>%.</del> C++                       |              |       | + 1   | Manual Motion and Homing:                  | 220010                | 220010       |
|                                         |              |       | + 1   | Fast Axis Ston:                            |                       |              |
|                                         |              |       | + 1   | Limit Switches:                            |                       |              |
| Device 2 (EtherCAT)                     |              |       |       | Monitorina:                                |                       |              |
|                                         |              | 15    |       | Position Lag Monitoring                    | FALSE                 | FALSE        |
| 🗊 💈 SyncUnits                           |              |       |       | Maximum Position Lag Value                 | 5.0                   | 5.0          |
| 🗈 🖳 Inputs                              |              |       |       | Maximum Position Lag Filter Time           | 0.02                  | 0.02         |
| 😨 🛄 Outputs                             |              |       |       | Position Range Monitoring                  | FALSE                 | FALSE        |
| InfoData<br>■ ■ Drive 1 (0KD)           |              |       |       | Position Range Window                      | 5.0                   | 5.0          |
|                                         |              |       |       | Target Position Monitoring                 | FALSE                 | FALSE        |
| NC-Task 1 SAF - Device                  | 2 (EtherC    |       |       | Target Position Window                     | 2                     | 2.0          |
| 🔤 👬 NC-Task 1 SAF - Device              | 2 (EtherC    |       |       | Target Position Monitoring Time            | U Highlight and click | 0.02         |
|                                         |              |       |       | In-Target Alarm                            | F Download for each.  | FALSE        |
|                                         |              |       | <     |                                            |                       |              |
|                                         |              |       | Dow   | vnload Upload Expand All Co                | llaps All Select All  |              |

## 18. Enable the drive.

| Set Enabling  |        |
|---------------|--------|
| Controller    | ОК     |
| Feed Bw       | Cancel |
| Override [%]: |        |
| 100           | All    |

19. Start a position move. Position scaling for 60C1sub01 and 6063 is based on 2^(FB1.PSCALE) per revolution. Default value is 20, so 2^20 counts per rev.

| TwinCAT Project4 ×                               |                                |                                                    |                                                        |
|--------------------------------------------------|--------------------------------|----------------------------------------------------|--------------------------------------------------------|
| General Settings Param                           | eter Dynamics Uni              | ine Functions                                      | Coupling Compensation                                  |
|                                                  |                                | 0.0018                                             | Setpoint Position: [mm]<br>0.0000                      |
| Lag Distance (min/max):<br>-0.0018 (-114.744, 10 | [mm] Actual Veloci<br>0.396)   | ty: [mm/s]<br>0.1596                               | Setpoint Velocity: [mm/s]<br>-0.0000                   |
| Override:<br>100.0                               | [%] Total / Contro<br>000 %    | ol Output: [%]<br>-0.00 / -0.00 %                  | Error:<br>0 (0x0)                                      |
| Status (log.)<br>Ready NO<br>Calibrated Mo       | T Moving<br>ving Fw<br>ving Bw | (phys.)<br>upled Mode<br>Target Pos.<br>Pos. Bange | Enabling<br>✓ Controller Set<br>✓ Feed Fw<br>✓ Feed Bw |
| 1048576/10000<br>is one revolution               | [mm/s/mm]<br>↓                 | Speed in pos<br>units per sec                      | ition<br>ond. [mm/s]<br>↓                              |
| Target Position:<br>104.8576                     | [mm]                           | Target Velocity<br>2000                            | y: [mm/s]                                              |
| F1 F2 I                                          | + ++<br>F3 F4                  | <b>○ F</b> 5 <b>○ F</b> 6                          | ®         →•           F8         F9                   |